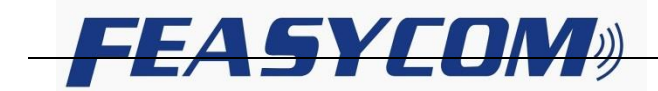

# FSC-DB004 DISCOVERY LITE User Guide

Version: V1.2 Released Date : 2017.02.13

### Shenzhen Feasycom Technology Co.,LTD

Contact: Onen Ouyang Email: onen.ouyang@feasycom.com

Address: Room 2004,20th Floor,Huichao Technology Building,Jinhai Road, Xixiang ,Baoan District,Shenzhen,518100,China. Tel: 86-755-27924639

## FSC-DB004 DISCOVERY LITE Front Image

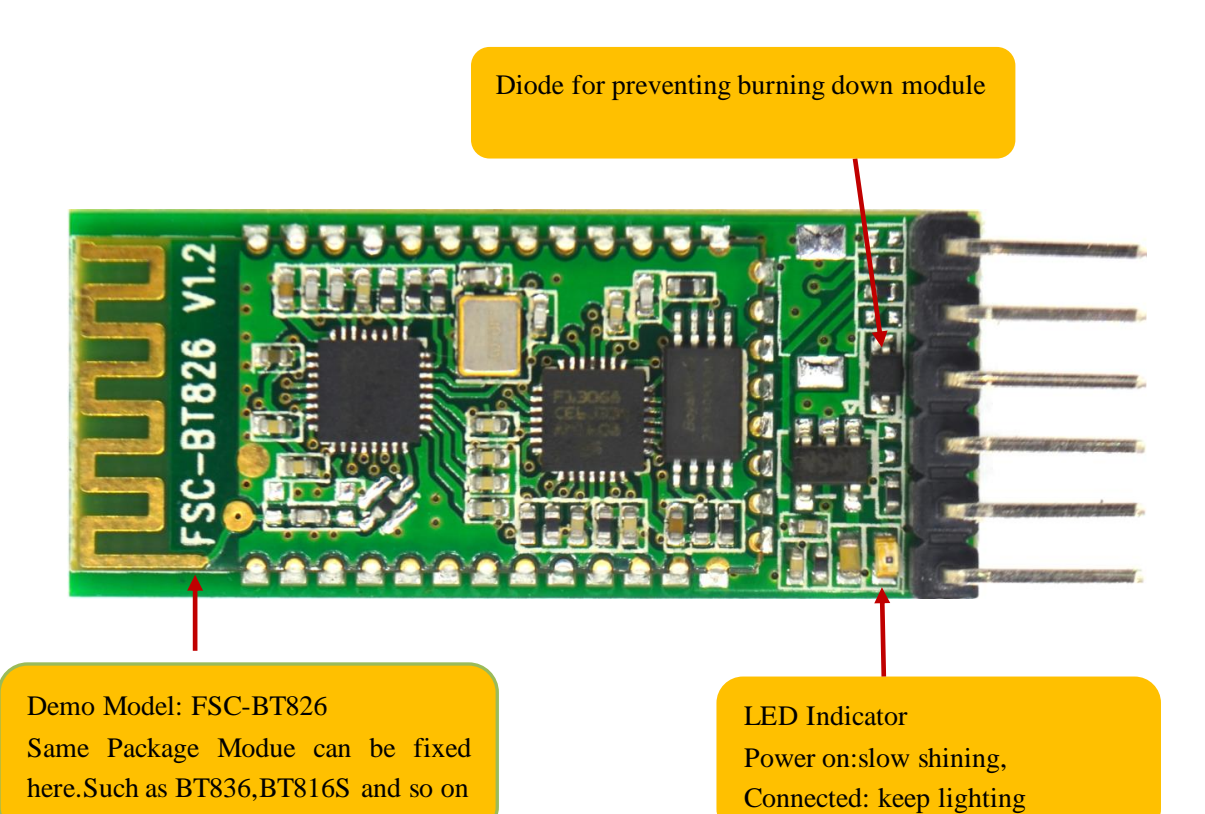

## FSC-DB004 DISCOVERY LITE Back Image

Switch Pin for Transparent & AT Command Mode. Default (High Level),cyclic sending 100ms low level pulse by looping,can make the switch for the two modes. VCC (DC 3.6~6V),GND (Ground Pin),TXD Module data transmit pin,RXD Module data receive pin.

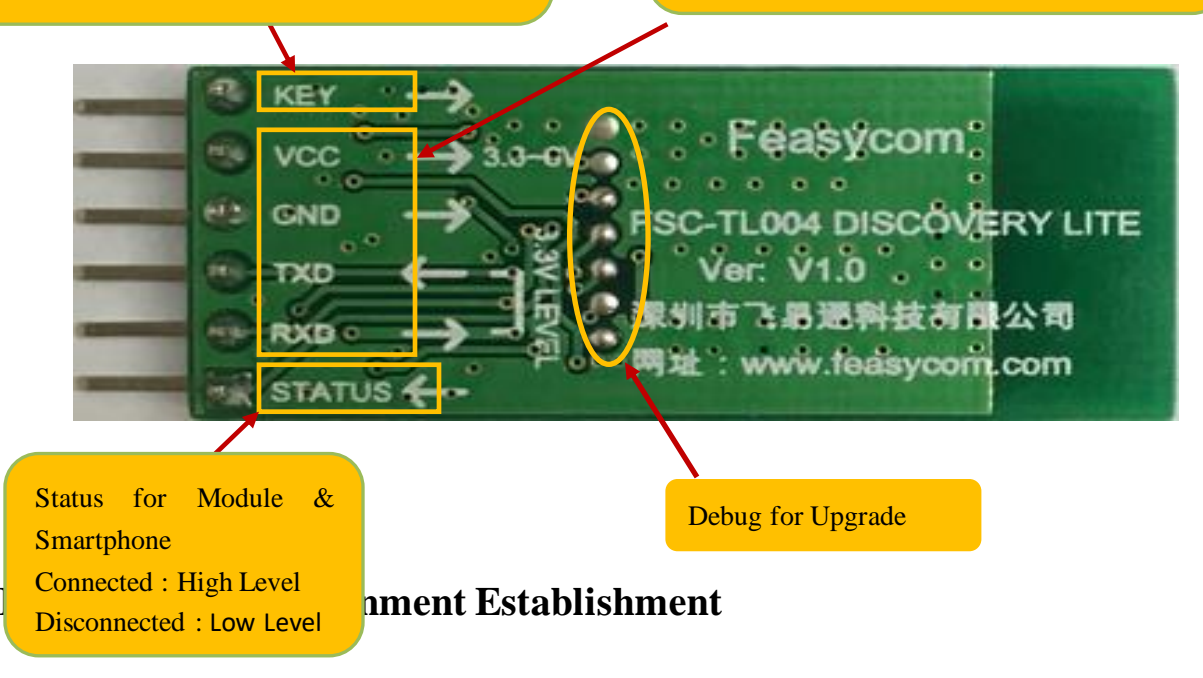

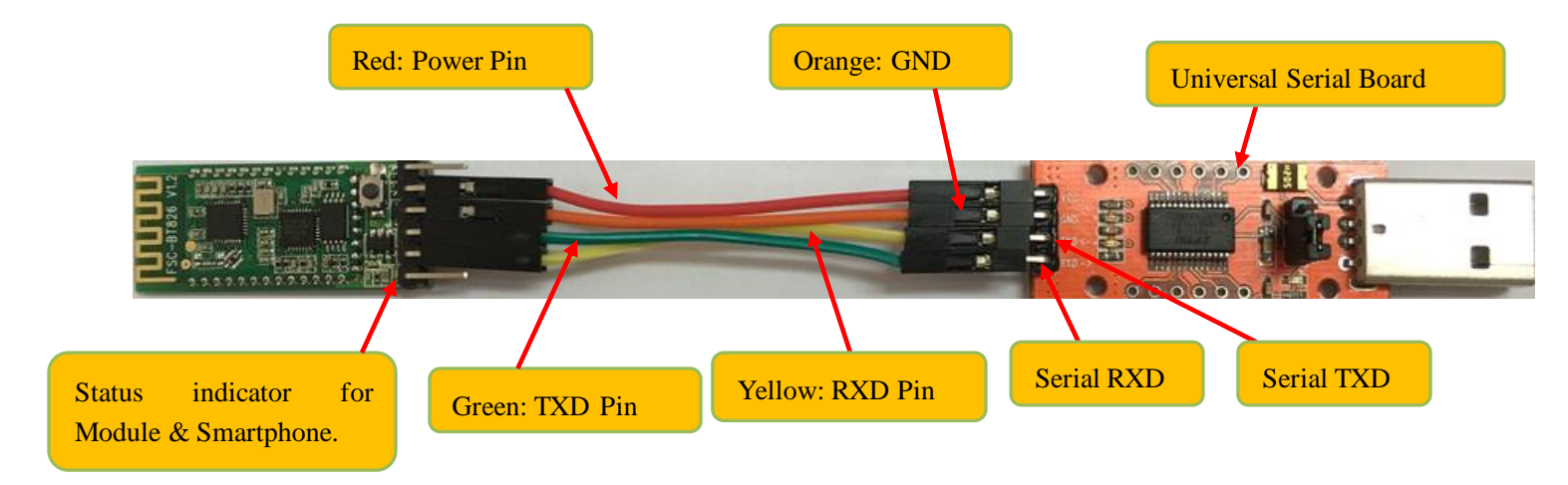

#### 1. Module & Upper Monitor Connecting Sketch (Using Serial Board for Demo)

2. APP Download (Android & iOS)

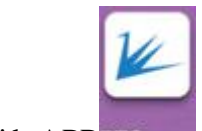

1) Android APPBTComm, please download from our <u>www.feasycom.com</u> or contact the sales man.

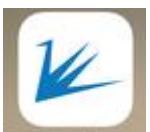

2) iOS APP<sup>BLE Assistant</sup>, download from appstore or contact the sales man.

1. Serial board connect to the PC's USB Port, the module under the searchable and connectable status, LED Indicator light is slow shinning as the below picture showing.

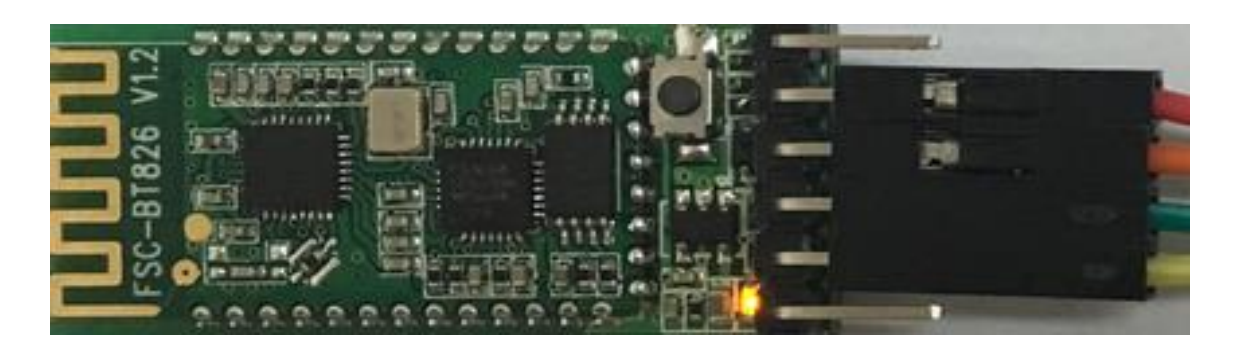

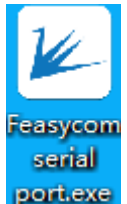

2.Open Feasycom serial port tool portiexe, setting as below.

| Feasycom serial port V1.0.3   |                        | 100        |           |                             |
|-------------------------------|------------------------|------------|-----------|-----------------------------|
| TX: 0/0 CRC:00000000          | RX: 0/0 CRC:00000000   | Hex Rx     | Rx only   | <i>FEA5YCOM</i> 》 飞易通       |
|                               |                        |            | -         | Instructions Customized     |
| Serial Port TX/RX Data        | Byte/Packet: CRC32 Ver | rification |           | Name                        |
|                               |                        |            |           | Version                     |
|                               |                        |            |           | MAC                         |
|                               |                        |            |           | Baud                        |
| 1 Choose the right com no via | 3 Serial Port Status   |            |           | PIN                         |
| device management             | Default Turn on.       |            |           | Modify_name                 |
|                               |                        |            |           | Modify_baud                 |
|                               |                        |            |           | Modify_PIN                  |
| 2 Transfe                     | er Rate                |            | ~         | Developer option            |
| COM COM3 - Baud 115200        | ▼ Fluid None ▼ ■Ck     | ose Save   | Clear     | About us                    |
|                               |                        | *          | Send      | WeChat Official Account     |
|                               |                        |            |           | ■説録■                        |
|                               | 4 Click New Line       |            | Hex Tx    |                             |
|                               |                        |            | Timina    |                             |
|                               |                        | -          | 100 - ms  | in Rasser                   |
| File                          |                        | Send file  | Ston send | Feasycom Technology Co.,LTD |
|                               |                        |            | o op sona | www.concom                  |

| Feasycom serial port V1.0.3 |                            |             |           |                                    | - 0 <b>X</b>        |
|-----------------------------|----------------------------|-------------|-----------|------------------------------------|---------------------|
| TX: 9/1 CRC:29A3D1CD        | RX: 24/1 CRC:COFAAF76      | Hex Rx      | Rx only   | FEASYCOM                           | ◎ 飞易通               |
|                             |                            |             | ^         | Instructions Cust                  | omized              |
| TRAML-Feasycom              | This area can check the m  | odule basic |           | Feasycom                           | Name                |
|                             | info such as name version  | mac etc     |           |                                    | Version             |
|                             | nno, such as name, version | i, mae, etc |           |                                    | MAC                 |
|                             |                            |             |           |                                    | Baud                |
|                             |                            |             |           |                                    | PIN                 |
|                             |                            |             |           |                                    | Modify_name         |
|                             |                            |             |           |                                    | Modify_baud         |
|                             |                            |             |           |                                    | Modify_PIN          |
|                             |                            |             | Ŧ         | Developer op                       | tion                |
| COM COM3   Baud 115200      | ▼ Fluid None ▼ ■Cl         | ose Save    | Clear     | About us                           |                     |
| AT+NAME                     |                            | *           | Send      | WeChat Official A                  | ccount              |
| When you c                  | ick the below area, the at |             |           | 回機器                                |                     |
| command                     | will display in the        |             | Hex Tx    | 100 A                              | ÷                   |
| window, need                | o click the New Line       |             |           |                                    |                     |
|                             |                            | - [         | 100 - ms  | E15:83                             | 32                  |
| File                        |                            | Send file   | Stop send | Feasycom Technolog<br>www.feasycon | gy co.,LTD<br>n.com |
|                             |                            |             |           |                                    |                     |

| Feasycom serial port V1.0.3 |                                |              |           | - • X                   |
|-----------------------------|--------------------------------|--------------|-----------|-------------------------|
| TX: 21/1 CRC:D9C33287       | RX: 6/1 CRC:AD2F17C5           | 🗌 Hex Rx     | Rx only   | <i>FEA5YCOM</i> 测∣飞易通   |
|                             |                                |              | *         | Instructions Customized |
|                             |                                |              |           | Name                    |
|                             | Modify the module basic in     | fo,if change |           | Version                 |
|                             | successfully, will return an " | OK"          |           | MAC                     |
|                             |                                |              |           | Baud                    |
|                             |                                |              |           | PIN                     |
|                             |                                |              |           | Feasycom123 Modify_name |
|                             |                                |              |           | Modify_baud             |
|                             |                                |              |           | Modify_PIN              |
| <u> </u>                    |                                |              | <b>T</b>  | Developer option        |
| COM COM3   Baud 11520       | 0 ▼ Fluid None ▼ ■C            | ose Save     | Clear     | About us                |
| AT+NAME=Feasycom123         |                                | *            | Send      | WeChat Official Account |
|                             |                                |              |           | 国は認識国                   |
| Before sending the          | AT Command, need to click "    | New          | Hex Tx    |                         |
| Line"                       |                                |              | Timing    |                         |
|                             |                                |              | 200 👻 ms  |                         |
| File                        |                                | Send file    | Stop send | www.feasycom.com        |
| ,                           |                                |              |           |                         |

3 Smart Phone APP connect to the module, please follow the below steps <u>(Turn on Bluetooth of Smart phone)</u>

1>Android System : Open BTComm APP, search the target Bluetooth device, click auto-connect, glide the interface can get the newest searching devices.

|                                                                                                    | Connect Successfully                           |                                                |                                                         |                                                                                                    |
|----------------------------------------------------------------------------------------------------|------------------------------------------------|------------------------------------------------|---------------------------------------------------------|----------------------------------------------------------------------------------------------------|
| Itild         Itild         Itild <td< th=""><th>e 14:14<br/>Disconnect Hex Rx<br/>Rx:0B OP<br/>Ue</th><th>۲ا الحا<br/>Clear CRC32: 00000000</th><th>S 14:1:<br/>Disconnect Hex Rx<br/>Bx:7B 1P<br/>999 Receive</th><th>5 े ि ता ( 🖾<br/>Clear<br/>CRC32: 85557935<br/>ed data</th></td<> | e 14:14<br>Disconnect Hex Rx<br>Rx:0B OP<br>Ue | ۲ا الحا<br>Clear CRC32: 00000000               | S 14:1:<br>Disconnect Hex Rx<br>Bx:7B 1P<br>999 Receive | 5 े ि ता ( 🖾<br>Clear<br>CRC32: 85557935<br>ed data                                                           |
|                                                                                                    | Тжов ор                                        | CRC32: 00000000                                | Data input he                                           | crc32: 0                                                                                                    |
|                                                                                                    |                                                |                                                | 000                                                     | Send Button                                                                                                   |
|                                                                                                    | 10 ms Timing                                   | Send                                           | 10 ms Timing                                            | Send                                                                                                    |
| Communication Setting About                                                                                                    | Нех Тх                                         | File                                           | Hex Tx                                                  | File                                                                                                    |
| TX: 5/1 CRC:99F1D38D RX: 3/1                                                                                                    | L CRC:22B53ADD                                 | Hex Rx 🔽 Rx ont                                | FEASYLON Instructions Cu                                | Istomized<br>Istomized<br>Version<br>MAC<br>Baud<br>PIN<br>Modify_name<br>Modify_baud<br>Modify_PIN<br>option |
| COM COM3  Baud 115200  Fluid                                                                                                    | None  Close                                    | Save Clear                                     | About                                                   | us                                                                                                    |
| File                                                                                                    | Send Butto                                     | n Send<br>Hex Ta<br>New lin<br>Timing<br>200 V | ms<br>Feasycom Techno<br>Www.feasyc                     | logy Co.,LTD<br>om.com                                                                                        |

2> IOS System: Open BLE Assistant APP, search the target Bluetooth device, click auto-connect, glide the interface can get the newest searching devices.

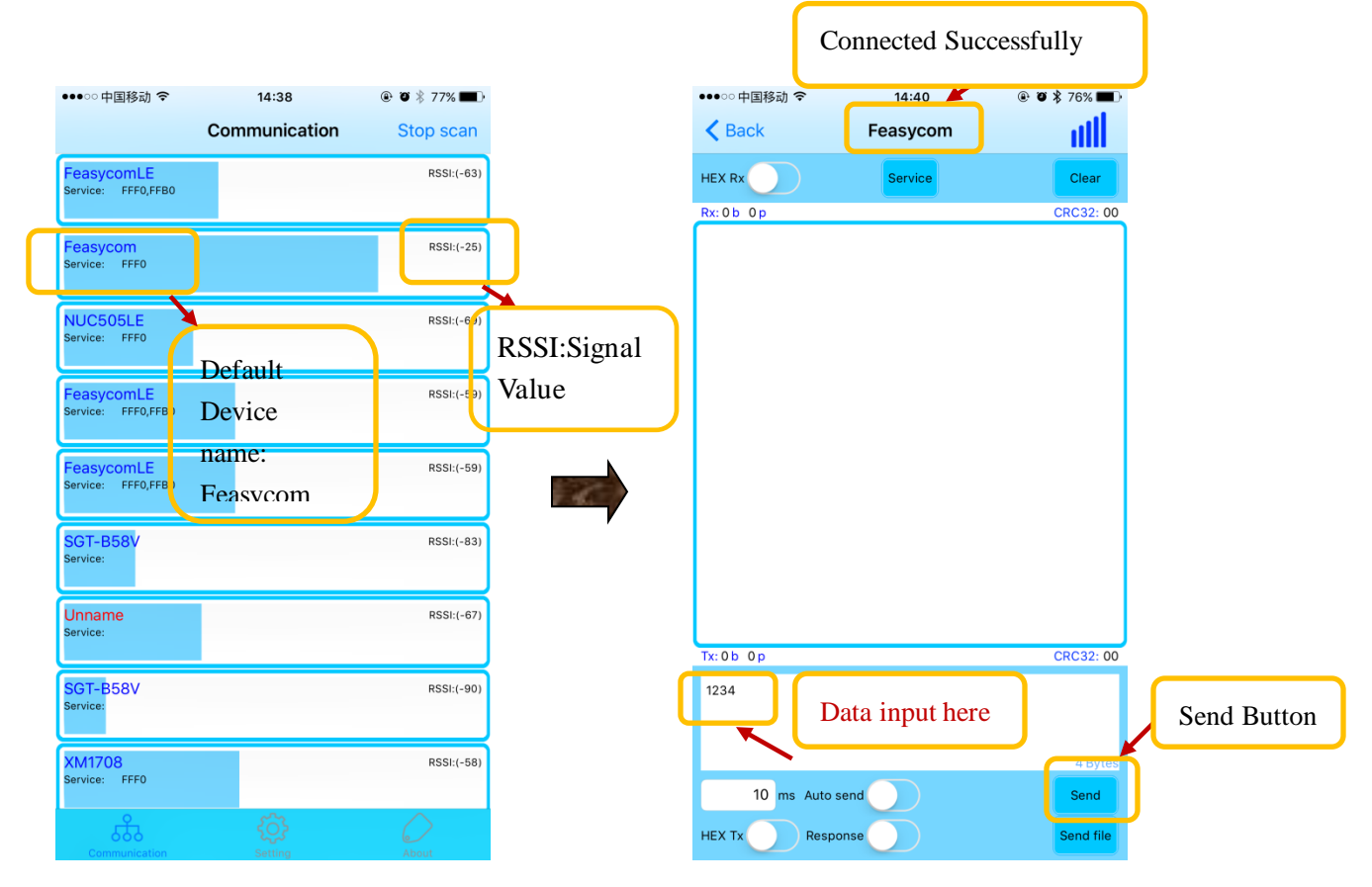

| ●●●○○中国移动 令   | 14:42         |                 | Feasycom serial port V1.0.3                                  |                             |
|---------------|---------------|-----------------|--------------------------------------------------------------|-----------------------------|
| K Back        | Feasycom      | att             | TX: 8/1 CRC:8258C0E9 RX: 4/1 CRC:98E3E0A3 □ Hex Rx 🔽 Rx only | <i>FEA5YCOM</i> 》 飞易通       |
| HEX Rx        | Service       | Clear           | 1234                                                         | Instructions Customized     |
| Rx:8b-1p      |               | CRC32: 825BC0E9 |                                                              | Name                        |
| 4321          |               |                 | Received Data                                                | Version                     |
| Rece          | ived Data     |                 |                                                              | MAC                         |
| Rece          |               |                 |                                                              | Baud                        |
|               |               |                 |                                                              | PIN                         |
|               |               |                 |                                                              | Modify_name                 |
|               |               |                 |                                                              | Modify_baud                 |
|               |               |                 |                                                              | Modify_PIN                  |
|               |               |                 | *                                                            | Developer option            |
|               |               |                 | COM COM3 🔻 Baud 115200 💌 Fluid None 👻 🔳 Close Save Clear     | About us                    |
|               |               |                 | 4321 Send                                                    | WeChat Official Account     |
| Tx: 4 b 1 p   |               | CRC32: 9BE3E0A3 |                                                              |                             |
| 1234          |               |                 | Transmitted data                                             |                             |
|               | ansmitted dat | a               |                                                              |                             |
|               | anomittea dat | 4 Bytes         | * 200 * m                                                    | s <b>ISBNE</b>              |
| 10 ms Auto se | end           | Send            | Fiel Send file Strin send                                    | Feasycom Technology Co.,LTD |
| HEX Tx Respor | nse           | Send file       |                                                              |                             |

#### P3 FAQ

- Q1: Power On Module, RX Command , no feedback :
- 1. Check the indicator Light : Flash or not
- 2. Make sure the COM NO : Correct or not
- a) Baud 115200 Baud Rate Parameter:115200
  b) Close Serial Port Close or Open
  com COM1 COM1 COM NO whether is a
- c) COM COM1 COM NO, whether is same as the device management of computer displaying
- d) RXD Pin connect to Module TXD Pin, TXD Pin connect to Module RXD Pin.
- e) New line ,whether click this button.

Q2 Check the module whether under connection status

Remarks: If the module already connected to the smart phone, the module received AT command information will be sent to the smart phone as the common data information, will not execute the AT Command.

Q3 If already follow the steps as above showing ,still can not identify the AT Command,better to make the module connect the smart phone APP,using the APP to send "12345" to the module,using the OSC to monitor the TXD of the module,whether there coming out the wave shape. Send the data to the module, using the OSC to monitor the RXD of the module, whether there coming out the wave shape,meanwhile,check the smartphone get the data or not.

Q4 Android Smart Phone why can not use the BLE:

1.Some old android smart phone not support BLE(We suggest to use our Bluetooth dual mode module)